# CUCM和CUC Meet Me Conference with User Authentication配置示例

## 目錄

# 簡介

本文檔提供了如何使用使用者身份驗證配置「我開會」功能的示例。Cisco Unified Communications Manager(CUCM)提供Meet Me功能,並且在Cisco Unity Connection(CUC)的幫助 下完成身份驗證。

# 必要條件

## 需求

思科建議您瞭解CUCM和CUC。

## 採用元件

本檔案中的資訊是根據CUCM/CUC版本8.x及更新版本,但也可能適用於較早版本的CUCM/CUC。

本文中的資訊是根據特定實驗室環境內的裝置所建立。文中使用到的所有裝置皆從已清除(預設))的組態來啟動。如果您的網路正在作用,請確保您已瞭解任何指令可能造成的影響。

## 設計

「我開會」會議允許使用者撥入會議。這要求分配一個目錄號碼以獨佔使用會議。用戶呼叫該目錄 號碼以加入會議。此處不需要身份驗證,且使用者已連線到會議呼叫。有關詳細資訊,請參閱<u>系統</u>

#### <u>指南</u>。

為了啟用使用者身份驗證,呼叫通過CUC傳輸。<u>User System Transfer</u> Conversation用於驗證呼叫 者。為此,在CUC上建立使用者。此對話提示呼叫者登入CUC。在呼叫者輸入CUC ID和PIN後 ,CUC會提示他們輸入想要轉接到的號碼。

#### 呼叫流

主叫方撥打5000 >電腦電話整合(CTI)路由點,分機5000設定為**Call Forward All** to Voice Mail > Call Handler with extension 5000 > Caller provids ID and PIN > Caller dials the Meet Me Number(5002)> Call transfer to Meet Me Number on CUCM。

## 設定

有關語音郵件配置檔案配置和適當選擇呼叫搜尋空間(CSS)的詳細資訊,請參閱<u>SCCP整合指南</u>或 <u>SIP整合指南</u>。

對於外部呼叫者,需要轉換模式才能轉換被叫號碼。本文檔不提供有關號碼轉換的資訊。要在 CUCM上配置轉換,請參閱<u>轉換模式配置</u>文檔。要在網關上配置轉換,請參閱<u>使用語音轉換配置檔</u> <u>案進行號碼轉換</u>文檔。

以下是使用使用者驗證設定「我開會」功能的步驟:

1. 建立副檔名為5000的CTI路由點。

| СТІ    | CTI Route Point (1 - 1 of 1) Rows                                            |                |                         |                      |             |           |         |            | e 50 ; |
|--------|------------------------------------------------------------------------------|----------------|-------------------------|----------------------|-------------|-----------|---------|------------|--------|
| Find C | nd CTI Route Point where Device Name : begins with : M Find Clear Filter 🔶 📼 |                |                         |                      |             |           |         |            |        |
|        |                                                                              |                | Select item or enter se | sarch test 1         |             |           |         |            |        |
|        | Device Name *                                                                | Description    | Device Pool             | Calling Search Space | Partition   | Extension | Status  | IP Address | Copy   |
| $\Box$ | NeetMeXferToVM                                                               | MeetMeX/erToVM | HQ                      |                      | Internal_PT | 5000      | Unknown | Unknown    | ß      |

- 2. 將適當的CSS和語音郵件配置檔案分配到擴展5000並設定「全部轉發」到VM。
- [可選]要從外部號碼呼叫,請在網關或CUCM上配置相應的轉換模式以將被叫號碼轉換為 5000。
- 4. 在CUC上建立使用者並使用任何擴展。呼叫者必須輸入此分機及此分機的PIN才能進行身份驗 證。

| Cisco Unity Connection          |                                                                                                    |
|---------------------------------|----------------------------------------------------------------------------------------------------|
| E Users                         | new User                                                                                                    |
| Users                           | licer Reset Help                                                                                                    |
| - Import Users                  | user React hep                                                                                                    |
| Synch Users                     | Save                                                                                                    |
| E Class of Service              |                                                                                                    |
| Class of Service                | New User from Template                                                                                                    |
| Class of Service Membership     | User Type User With Mailbox ÷                                                                                                    |
| Templates                       | Based on Template unicompilusertemplate                                                                                                    |
| User Templates                  | voicemanusertempate *                                                                                                    |
| Call Handler Templates          | Name                                                                                                    |
| -Contact Templates              |                                                                                                    |
| Notification Templates          | MeetMeUser                                                                                                    |
| E Contacts                      | First Name                                                                                                    |
| Contacts                        | Last Name                                                                                                    |
| Distribution Lists              | Last name                                                                                                    |
| System Distribution Lists       | Display Name                                                                                                    |
| E Call Management               | SMTD Address                                                                                                    |
| System Call Handlers            |                                                                                                    |
| Directory Handlers              | No. No. of Concession, State of Concession, State o |
| Interview Handlers              | Mailbox Store                                                                                                    |
| Custom Recordings               | Mailbox Store Unity Messaging Database -1 +                                                                                                    |
| E-Call Routing                  |                                                                                                    |
| H Message Storage               | Phone                                                                                                    |
| Mailbox Stores                  | Extension* 5001                                                                                                    |
| Mailbox Stores Membership       | Cross-Server Transfer Extension                                                                                                    |
| Mailbox Quotas                  |                                                                                                    |
| Message Aging                   | Outgoing Fax Number                                                                                                    |
| E Networking                    | Composte Email Address                                                                                                    |
| E Brach Management              |                                                                                                    |
|                                 |                                                                                                    |
| VPTM                            | 5000                                                                                                    |
|                                 | Fields marked with an asterisk (*) are required.                                                                                                    |
| Confliction Excertion Pesswords |                                                                                                    |

## 5. 若要更改PIN,請轉到**編輯>更改密碼**。

| • | Cisco Unity Connection      |           |                            |                                                                                         |
|---|-----------------------------|-----------|----------------------------|-----------------------------------------------------------------------------------------|
| Ξ | Users                       | Edit User | Basics (MeetMeUser)        |                                                                                         |
|   | - Users                     | Lines E   | tit Befrech Hele           |                                                                                         |
|   | Import Users                | User E    | ait Refresh Help           |                                                                                         |
|   | -Synch Users                | Save      | User Basics                |                                                                                         |
|   | Class of Service            | - 61-11   | Password Settings          | 1                                                                                       |
|   | Class of Service            | stati     | Change Password            |                                                                                         |
|   | Class of Service Membership |           | Change Password            | le to address messages to this user or call this user by name unless you specify this u |
| Β | Templates                   | displi    | Roles                      | Iternate Names page and enter an alternate name for this user                           |
|   | User Templates              | 🛈 🤇       | Message Waiting Indicators |                                                                                         |
|   | Call Handler Templates      |           | Transfer Rules             |                                                                                         |
|   | Contact Templates           | Name      | Manager Cattlena           |                                                                                         |
| _ | Notification Templates      | Alias*    | Message Settings           |                                                                                         |
| Β | Contacts                    |           | Caller Input               |                                                                                         |
|   | Contacts                    | First N   | Mailbox                    |                                                                                         |
|   | Distribution Lists          | Last N    | Phone Menu                 |                                                                                         |
|   | System Distribution Lists   | Dicala    | Blauback Massage Cattings  |                                                                                         |
| ы | Call Management             | Display   | Playback Message Settings  |                                                                                         |
|   | System Call Handlers        | SMTP      | Send Message Settings      | @cuc-9a                                                                                 |
|   | - Directory Handlers        | Toitials  | Message Actions            |                                                                                         |
|   | Custom Decembers            | Linciais  | Greetings                  |                                                                                         |
|   | Custom Recordings           | Title     | Post Creating Recording    |                                                                                         |
|   | Morrage Storage             | Employ    | Post Greeting Recording    |                                                                                         |
| - | Mailbox Stores              |           | Notification Devices       |                                                                                         |
|   | Mailbox Stores Membership   | 1.040     | Alternate Extensions       |                                                                                         |
|   | -Mailbox Quotas             | LUAP      | Alternate Names            |                                                                                         |
|   | + Message Aging             | Inte      | Private Distribution Lists |                                                                                         |
| в | Networking                  | ●Do       | Private Distribution Lists |                                                                                         |
|   | D-Links                     | -         | Unified Messaging Accounts |                                                                                         |
|   | Branch Management           | Phone     | SMTP Proxy Addresses       |                                                                                         |
|   | Locations                   | Extension | 5001                       |                                                                                         |
|   |                             |           |                            |                                                                                         |

6. 在「選擇個人識別碼」下選擇**語音郵件**,然後輸入PIN。

| Cisco Unity Connection      | Change Password (Voice Mail) | Sea |
|-----------------------------|------------------------------|-----|
| Users                       | User Edit Refresh Help       |     |
| ····Users                   |                              |     |
| ····Import Users            |                              |     |
| Synch Users                 | Choose Pin                   |     |
| Class of Service            | Voice Mail \$                |     |
| Class of Service            |                              |     |
| Class of Service Membership | Save                         |     |
| Templates                   |                              |     |
| ····User Templates          | Voice Mail Pin               |     |
| Call Handler Templates      | Pin                          |     |
| Contact Templates           | Confirm Pin                  |     |
| Notification Templates      |                              |     |
| Contacts                    |                              |     |
| Contacts                    | Save                         |     |

7. 建立副檔名為5000的呼叫處理程式。

| Cisco Unity Connection    | New Call Handler                                     |
|---------------------------|------------------------------------------------------|
| Contacts                  | Call Handler Reset Help                              |
| Distribution Lists        | Save                                                 |
| Call Management           | Call Handler                                         |
| System Call Handlers      | Display Name* MeetMe                                 |
| Directory Handlers        | Extension 5000                                       |
| Custom Recordings         | Call Handler Template System Call Handler Template + |
|                           |                                                      |
| Message Storage           | Save                                                 |
| Mailbox Stores Membership | Fields marked with an asterisk (*) are required.     |

8. 轉至**編輯>問候語**,然後選擇**標準**。確保未啟用「關閉的問候語」,以便在一天中的任何時間 將呼叫傳送到標準問候語。

| <ul> <li>Cisco Unity Connection</li> </ul> | Edit Call Hand  | lier Basics (MeetMe)    |                                              |       |
|--------------------------------------------|-----------------|-------------------------|----------------------------------------------|-------|
| Contacts                                   | Call Handler    | Edit Refresh Help       |                                              |       |
| Contacts                                   |                 | C. H. H R               |                                              |       |
| Distribution Lists                         | Save Del        | Call Handler Basics     |                                              |       |
| System Distribution Lists                  | - Status        | Transfer Rules          |                                              |       |
| Call Management                            | A               | Caller Input            |                                              |       |
| System Call Handlers                       | Do reme         | Greatings               | ata before renaming the Call Handler display | name. |
| Directory Handlers                         |                 | Greetings               |                                              |       |
| Interview Handlers                         | Call Handler    | Post Greeting Recording |                                              |       |
| Custom Recordings                          | Display Name    | Message Settings        |                                              |       |
| Call Routing                               | Counting Time   | Call Handler Dunners    |                                              |       |
| Message Storage                            | Creation Time   | Call Handler Owners     |                                              |       |
| ··· Mailbox Stores                         | Phone System    | CUCM9 ÷                 |                                              |       |
| Mailbox Stores Membership                  | Active Schedule |                         |                                              |       |
| Mailbox Quotas                             |                 | All Hours               | View                                         |       |
|                                            |                 |                         |                                              |       |

| Cisco Unity Connection    | Greetings                      |           | Search Call Handlers |
|---------------------------|--------------------------------|-----------|----------------------|
| E Contacts                | Call Handler Edit Refresh Help |           |                      |
| Contacts                  |                                |           |                      |
| Distribution Lists        | Save                           |           |                      |
| System Distribution Lists |                                |           |                      |
| Call Management           | Greetings                      |           |                      |
| System Call Handlers      | Enabled                        | Greeting  | End Date             |
| Directory Handlers        | 0                              | Alternate |                      |
| Interview Handlers        |                                | Busy      |                      |
| Custom Recordings         | 1                              | Error     | No End Date          |
| E Call Routing            |                                | Internal  | -                    |
| Message Storage           | <u> </u>                       |           |                      |
| -Mailbox Stores           |                                | Closed    | -                    |
| Mailbox Stores Membership | 1                              | Standard  | No End Date          |
| Mailbox Quotas            | 0                              | Holiday   |                      |
| ti Maaaaa Aalaa           |                                |           |                      |

9. 配置呼叫處理程式:

在Callers Hear部分下選擇**My Personal Recording**。在「問候語後**」部分下**選擇「使用者系統 ·轉接對話」。按一下「Play/Record」以錄製問候語。問候語可以是「歡迎使用思科……」。 如果您不需要問候語,請選擇「來電者接聽」部分下的「無內容」。 **Callers Hear**  Cisco Unity Connection System Default Greeting E Contacts Contacts My Personal Recording Distribution Lists Nothing System Distribution Lists Play the "Record Your Message at the Tone" Prompt Call Management System Call Handlers **During Greeting**  Directory Handlers Ignore Caller Input Interview Handlers -Custom Recordings Allow Transfers to Numbers Not Associated with Users or Call Handlers Call Routing Times to Re-prompt Caller 0 E Message Storage seconds -Mailbox Stores Delay between Re-prompts 2 Mailbox Stores Membership —Mailbox Quotas After Greeting • Message Aging Call Action Hang Up 0 E Networking Call Handler class \$ . ⊡−Links Branch Management Attempt Transfer -Locations Go Directly to Greetings -VPIM Interview Handler Ô -Connection Location Passwords Unified Messaging Directory Handler System Directory Handler Unified Messaging Services Conversation 0 User System Transfer Unified Messaging Accounts Status User with Mailbox E-SpeechView Transcription amavilak 0 E Dial Plan Attempt Transfer -Partitions Go Directly to Greetings Search Spaces E System Settings Recordings General Configuration Recorded Languages: None Specified -Cluster Select Language English(United States) -Authentication Rules Greeting Roles Play/Record Doctriction Tables

10. 編輯「限制」表以允許轉接至「我開會」號碼。預設傳輸是與預設使用者模板關聯的預設服 務類別(CoS)中的預設限製表。如果與使用者模板或使用者關聯的CoS發生更改,或者與該 CoS關聯的限製表發生更改,請修改相應的限製表。

| Search Spaces           | Restriction      | Tables (1 - 5 of 5)                                       |                |
|-------------------------|------------------|-----------------------------------------------------------|----------------|
| El System Settings      |                  |                                                           |                |
| General Configuration   | Find Restriction | on Tables where Display Name begins with +                | Find           |
| Cluster                 |                  |                                                           |                |
| Authentication Rules    | 0                |                                                           | Display Name * |
| Roles                   |                  | Default Fax                                               |                |
| Restriction Tables      | 0                | Default Outdial                                           |                |
| Licenses                |                  | Default Custom Transfer                                   |                |
| Schedules               | 0                | Derault System Transfer                                   |                |
| Holiday Schedules       |                  | Default Transfer                                          |                |
| Global Nicknames        |                  | User-Defined and Automatically-Added Alternate Extensions |                |
| Subject Line Formats    | Carlos al        | and (nature)                                              |                |
| Attachment Descriptions | Delete Selec     | Add New                                                   |                |

## 在本示例中,5002是MeetMe號碼。

| E: SpeechView Transcription                                              | Edit Rest                                       | riction Table          |                 |              |         |  |  |
|--------------------------------------------------------------------------|-------------------------------------------------|------------------------|-----------------|--------------|---------|--|--|
| E Dial Plan                                                              | Display Na                                      | me*                    | Default Transfe | *            |         |  |  |
| Partitions                                                               | Maximum                                         | Length of Dial String* | 40              |              |         |  |  |
| -Search Spaces                                                           |                                                 |                        | 40              |              |         |  |  |
| E System Settings                                                        | Minimum L                                       | ength of Dial String*  | 1               |              |         |  |  |
| - General Configuration                                                  | New Restriction Patterns are Biocked by Default |                        |                 |              |         |  |  |
| Cluster                                                                  | 0                                               |                        |                 | ***          |         |  |  |
| - Authentication Rules                                                   |                                                 |                        |                 |              |         |  |  |
| Roles                                                                    |                                                 |                        |                 |              |         |  |  |
| - Restriction Tables                                                     | Delete (                                        | Colorised Add Now      | Change Orde     | -            |         |  |  |
| - Licenses                                                               | Delete                                          | Add New                | Change Orde     |              |         |  |  |
| Schedules                                                                |                                                 | Order                  | Blocked         |              | Pattern |  |  |
| - Holiday Schedules                                                      | 0                                               | 0                      | 0               | 5002         |         |  |  |
| - Global Nicknames                                                       |                                                 | •                      |                 | 2006         |         |  |  |
| - Subject Line Formats                                                   |                                                 | 1                      | <b>S</b>        | +•           |         |  |  |
| - Attachment Descriptions                                                |                                                 | 2                      | <b>a</b>        | 9+*          |         |  |  |
| - Enterprise Parameters                                                  | - U                                             | -                      |                 |              |         |  |  |
| - Service Parameters                                                     |                                                 | 3                      | •               | 91777777*    |         |  |  |
| - Plugins                                                                | 0                                               | 4                      | <b></b>         | 90117777777* |         |  |  |
| Fax Server                                                               | _                                               |                        | -               |              |         |  |  |
|                                                                          |                                                 | e                      |                 | 00000000000  |         |  |  |
| - LDAP                                                                   |                                                 | 5                      | <b>C</b>        | aununu.      |         |  |  |
| B-LDAP<br>B-SMTP Configuration                                           |                                                 | 5                      | <u>م</u>        | 900          |         |  |  |
| EDAP     SMTP Configuration     E-Advanced                               | 0                                               | 6                      | <b>S</b>        | 900          |         |  |  |
| B-LDAP<br>B-SMTP Configuration<br>B-Advanced<br>∃ Telephony Integrations |                                                 | 5<br>6<br>7            | ۲<br>۲          | 900          |         |  |  |

11. 修改語音郵件埠的CSS或會話發起協定(SIP)中繼的重新路由CSS。此CSS應具有「我開會」 號碼的分割槽。

12. 配置「我開會」號碼。如需詳細資訊,請參閱<u>Meet-Me編號/模式組態</u>。

13. 建立軟鍵模板以包括Meet-Me軟鍵。將此模板與將發起會議的電話關聯。

# 驗證

目前沒有適用於此組態的驗證程序。

# 疑難排解

目前尚無適用於此組態的具體疑難排解資訊。